# 104-1541CLDN(B) 版本: B0

#### 非常感谢您购买 EVOC 产品

在打开包装盒后请首先依据物件清单检查配件 若发现物件有 所损坏 或是有任何配件短缺的情况 请尽快与您的经销商联络

- **þ** 1 块 104-1541CLDN(B)工业级主机板
- **þ** 1本用户手册
- **þ** 1 条 44 Pin IDE 扁平电缆
- **þ** 1 条鼠标键盘连接电缆
- **þ** 2 条 10 Pin 串口连接电缆
- **þ** 1 条 26 Pin 并口连接电缆
- **b** 1 条 USB 连接电缆
- **þ** 1 条显示器连接电缆
- **b** 1 条网口连接电缆
- **þ** 1 张 EVOC 光碟

声明

除列明随产品配置的配件外 本手册包含的内容并不代表本公司的承诺 本公司保留对此手册更改的权利 且不另行通知 对于 任何因安装 使用不当而导致的直接 间接 有意或无意的损坏及 隐患概不负责

订购产品前 请向经销商详细了解产品性能是否符合您的需 求

**EVOC** 是研祥智能科技股份有限公司的注册商标 本手册所 涉及到的其他商标 其所有权为相应的产品厂家所拥有

本手册内容受版权保护 版权所有 未经许可 不得以机械的 电子的或其它任何方式进行复制

## 安全使用小常识

- 1. 产品使用前 请您务必仔细阅读产品说明书
- 2. 对未准备安装的板卡 应将其保存在防静电保护袋中
- 在从防静电保护袋中拿出板卡前 应将手先置于接地金属物体 上一会儿 比如 10 秒钟 以释放身体及手中的静电
- 在拿板卡时 需戴静电保护手套 并且应该养成只触及其边缘 部分的习惯
- 为避免人体被电击或产品被损坏 请在每次对主板 板卡进行 拔插或重新配置时 请先关闭交流电源或将交流电源线从电源 插座中拔掉
- 在需对板卡或整机进行搬动前 请务必先将交流电源线从电源 插座中拔掉
- 7. 对整机产品 当需增加 减少板卡时 请务必先拔掉交流电源
- 当您需连接或拔除任何设备前 请确定所有的电源线事先已被 拔掉
- 9. 为避免频繁开关机 关机后 应至少等待 30 秒后再开机

| 目 | 录 |
|---|---|
|   |   |

| 第一章 产品介绍            | 1  |
|---------------------|----|
| 简介                  | 1  |
| 订购信息                | 1  |
| 性能指标                | 2  |
| 微处理器 CPU            | 2  |
| 芯片组 Chipset         | 2  |
| 系统存储器 System Memory | 2  |
| IDE 功能              | 2  |
| USB 功能              | 2  |
| BI0S                | 2  |
| 显卡功能                | 3  |
| 网络功能 LAN            | 3  |
| CF 卡                | 3  |
| Watchdog 功能         | 3  |
| I/0 功能              | 3  |
| 省电特性                | 3  |
| 第二章 安装说明            | 4  |
| 产品外形                | 4  |
| 跳线功能设置              | 5  |
| 系统内存安装              | 9  |
| USB                 | 12 |
| IDE                 | 12 |
| 并口与串口               | 14 |
| 显示接口                | 16 |
| 网络接口                | 19 |

| <b>海舟上自扫掉口</b>                  | n |
|---------------------------------|---|
|                                 | J |
|                                 |   |
| 电源接口                            | 2 |
| PC104 接口 23                     | 3 |
| 第三章 BIOS 功能简介 25                | 5 |
| BIOS 简介 25                      | 5 |
| 进入 BIOS 参数设定 26                 | ô |
| BIOS 基本功能介绍 27                  | 7 |
| 3.1 Standard CMOS Setup 28      | 8 |
| 3.2 BIOS Features Setup 3'      | 1 |
| 3.3 Chipset Features Setup 34   | 4 |
| 3.4 Power Management Setup 36   | ô |
| 3.5 PNP/PCI Configuration 38    | 8 |
| 3.6 Load BIOS Defaults 40       | C |
| 3.7 Load Setup Defaults 44      | 1 |
| 3.8 Integrated Peripherals 42   | 2 |
| 3.9 Supervisor/User Password 44 | 4 |
| 3.10 IDE HDD Auto Detection     | 5 |
| 3.11 Save & Exit Setup 46       | ô |
| 3.12 Exit Without Saving 47     | 7 |
| 附录                              | 3 |
| 驱动程序的安装 48                      | 8 |
| NS CS5530A 芯片组驱动程序的安装 4{        | 8 |
| VGA 驱动程序的安装 45                  | 9 |
| 网络驱动程序的安装 5'                    | 1 |
| Watchdog 编程指引 52                | 2 |
| I/0 口地址映像表                      | 4 |
| 中断请求线 IRQ55                     | 5 |

#### 第一章

## 产品介绍

## 简介

EVOC 104-1541CLDN(B)是一款可单+5V 供电工作的嵌入式应用型的 All-in-one Geode 586 的电脑主机板 104-1541CLDN(B)的 GX1 处理器和 CS5530A 芯片一起可以实现卓越的性能 它的外形设计紧凑 仅 96mmX90mm

它高度集成了一个 PCI CRT/LCD/LVDS 同时显示控制器,二个 RS-232 串口 一个多模式并口(ECP/EPP/SPP) 两个 USB 口 一个 PS/2 键盘鼠标接口 一个 Compact Flash 卡接口,一个硬盘接口, 一个 10/100M 自适应以太 PCI 网卡, PC104 接口和一个看门狗定时 器 看门狗可以将终止的系统自动复位

其內置高速 PCI IDE 控制器支持 PIO, UDMA/33 和总线主模式 最多可连接两个 IDE 设备 包括大容量硬盘 CD-ROM 驱动器 DVD-ROM 驱动器

104-1541CLDN(B)具有电源管理功能 可以将电源消耗降至最 小 你可以利用这个特点 关闭显示器 停止硬盘轴心马达

#### 订购信息

| 104-1541CLDN(B) | 单板计算机带               |
|-----------------|----------------------|
|                 | LCD/CRT/LVDS/SSD/LAN |

## 性能指标

- Ⅰ 外形尺寸 96mm(长) x 90mm(宽)
- Ⅰ 环境要求 0°C to 60°C
- Ⅰ 储存要求 5% to 95%
- Ⅰ 电源 1.2A@ +5V

#### 微处理器 CPU

板上集成低功耗 NS GX1 200MHz 到 300MHz 处理器 无风扇
 外部总线频率:33MHz, BGA 封装

Ⅰ 外部总线频率:33M⊓Z, DGA 到3

## 芯片组 Chipset

Ⅰ NS GX1/CS5530A/W83977F-A 二级 Cache 集成于 GX1 处理 器内

## 系统存储器 System Memory

- Ⅰ 一条 SODIMM 插槽最大可支持 128M 内存
- Ⅰ 内存类型 SDRAM (同步 DRAM)

## IDE 功能

Ⅰ 一个 EIDE 接口最多可接两个设备 支持 PIO 模式 3/4 或 Ultra DMA33 IDE 硬盘和 ATAPI CD-ROM/DVD-ROM

#### USB 功能

Ⅰ 两个 USB 接口 符合 USB 规格 Rev. 1.0

#### BIOS

- Ⅰ Award BIOS 即插即用
- 1 256KB (2Mbit) flash 内存芯片

## 显卡功能

- Ⅰ NS CS5530A 加速器芯片组
- Ⅰ 与系统内存共享的 1.5 4MB SDRAM 显存
- Ⅰ 同时支持 CRT 和 18 位 TFT LCD/LVDS 显示
- Ⅰ 逐行 CRT 显示器分辨率高达 1280 x 1024 @ 256 色
- I 支持彩色有源矩阵 TFT 最大至 1280x1024 色彩分辨率

## 网络功能 LAN

Ⅰ 一个 Realtek RTL8100B 10/100M 以太网控制器 兼容于 IEEE 802.3 协议带 RJ-45 接口

## CF 👎

Ⅰ 一个 ComPactFlash 插槽 用于 IDE 模式的可移动存储设备

## Watchdog 功能

- I I/O 芯片 Winbond 83977F-A 内置定时器,1~255( 20%)分钟 255 级可编程时间选择
- Ⅰ 可将看门狗定时器配置为系统复位和中断调用,其中可供选择 的中断号为 IRQ3 4 7 9 12 具体使用方法请参照附录中 的介绍

## I/O 功能

- Ⅰ 串口 二个 RS232 兼容串口
- Ⅰ 并口 一个高速并口,支持 EPP/ECP
- Ⅰ 键盘/鼠标接口 PS/2 型

## 省电特性

I 通过 BIOS 的电源管理 利用鼠标/键盘的移动激活电脑

## 第二章

# 安装说明

产品外形

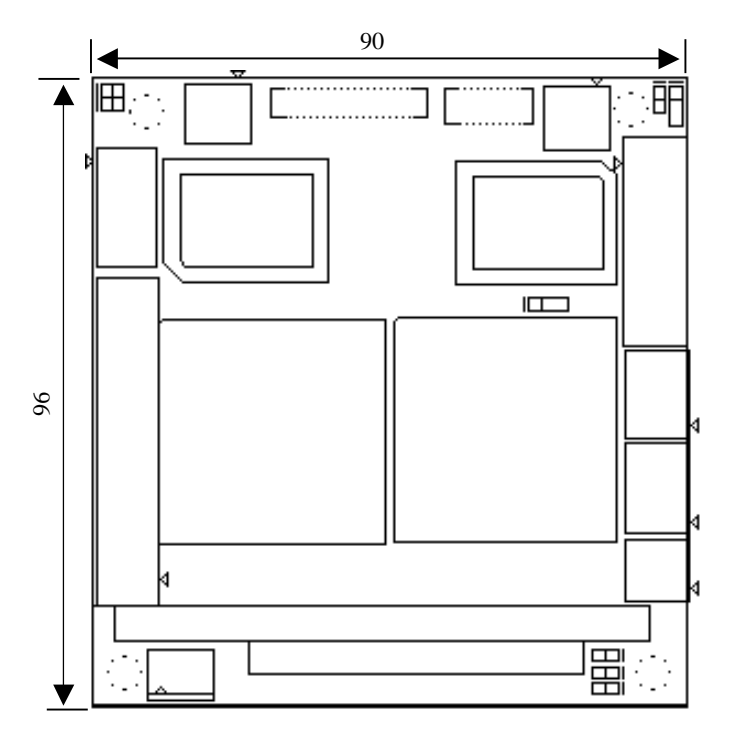

单位 mm

### 跳线功能设置

#### 提示 如何识别跳线 接口的第一针脚

Ø 观察插头插座旁边的文字标记 会用 1 或加粗的线条或三 角符号表示 看看背面的焊盘 方型焊盘为第一针脚 电缆上 的红线或其它标记表示要与插座的第一脚相接

#### (1) CMOS 内容清除/保持设置

通过改变 CMOS 的短接帽所处状态来实现此项功能

设置 J2

| 短接 | [1-2](正常工作状态 默认设置)                 |
|----|------------------------------------|
| 短接 | [2-3](清除 CMOS 内容 所有 BIOS 设置恢复成出厂值) |

如果由于 BIOS 设置不当而引起系统不能正常启动 则可尝试 清除 CMOS 内容以便恢复所有系统参数的默认值 再启动系统 通 过改变 CMOS 的短接帽所处状态来实现此项功能

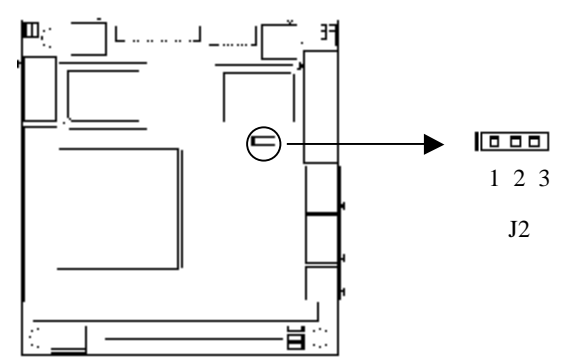

#### (2) J6: CF 卡主从模式选择

这个跳线用于 CF 卡的主从模式选择,将 1,2 脚断开时, CF 卡处 于从模式状态,将 1,2 脚短接时, CF 卡处于主模式状态 缺省设置 为短接

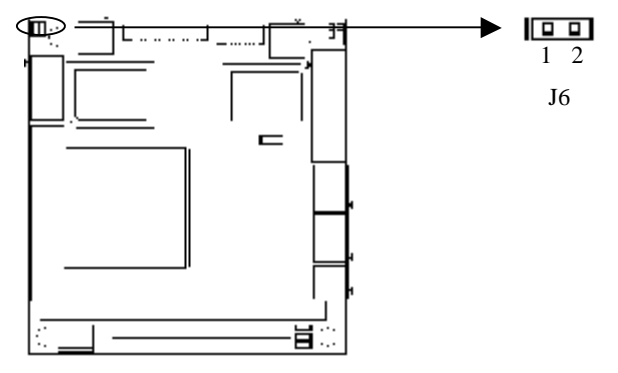

#### (3) J7: 硬盘驱动器 LED 接头

这个接头用于连接 LED 指示灯,第1 脚接 LED 的负极,第2 脚接 LED 的正极 它用来指示硬盘的工作状态

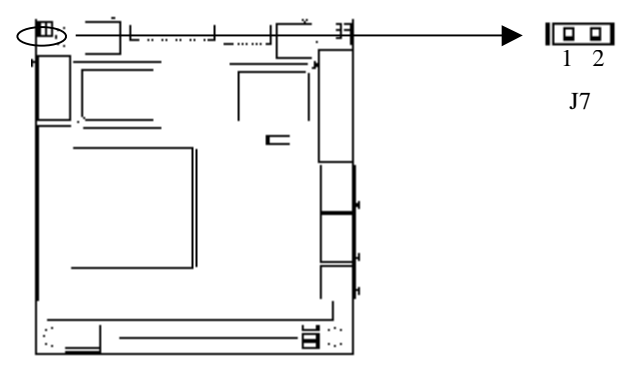

#### (4) J8: 电源指示灯 LED 接头

这个接头用于连接 LED 指示灯,第1 脚接 LED 的负极,第2 脚接 LED 的正极.它用来指示电源的工作状态

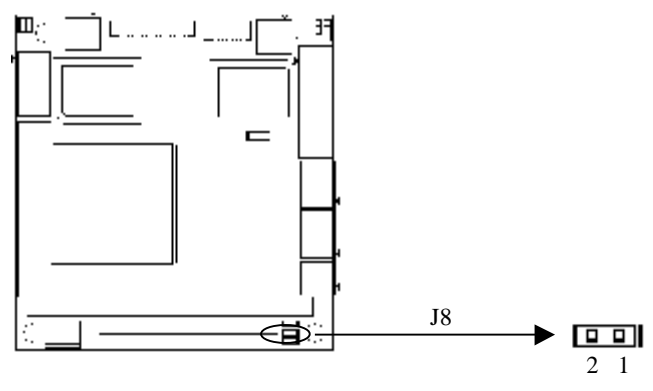

(6) J17: LCD 屏电压选择

这个跳线用于选择 LCD 屏板工作电压 1-2 短接为+5V 2-3 短 接为+3.3V

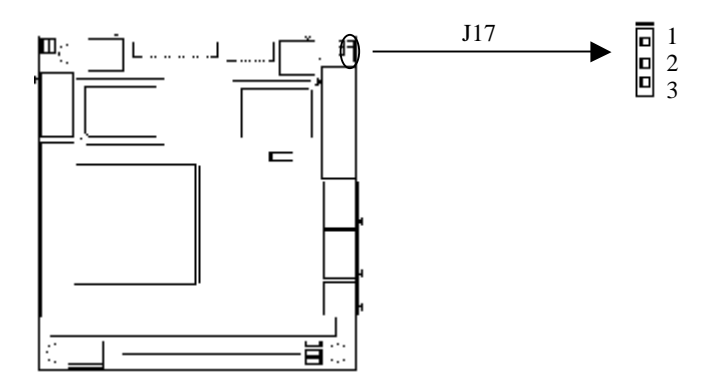

#### (7) J18: LCD 屏背光电压输出

这个跳线用于提供 LCD 屏背光的+5V 工作电压 第1 脚为+5V 第2 脚为地

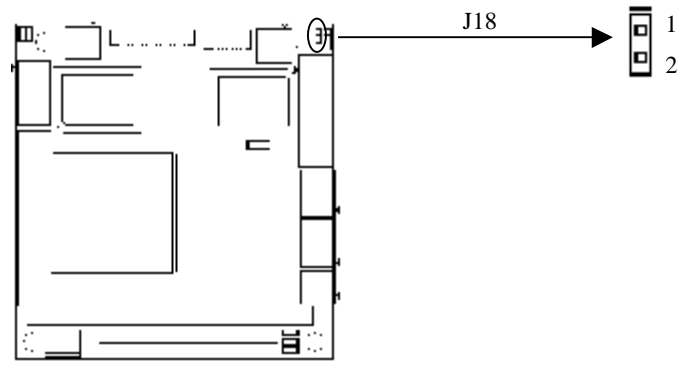

(8) 复位

这是用来连接面板上复位按钮的连接针,如此可以直接按下面 板上的 RESET 钮使电脑复位 这样做可以延长电源的使用寿命

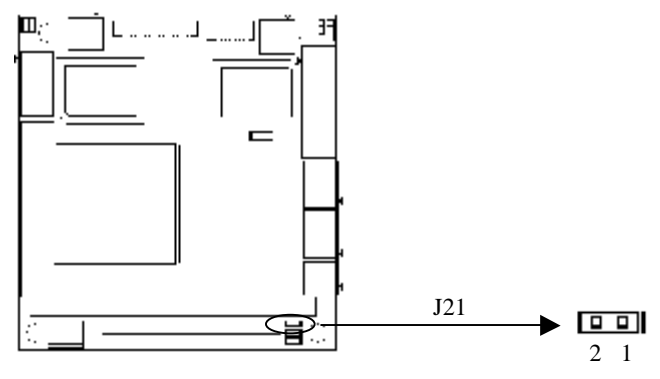

## 系统内存安装

安装内存条(在板的背面 用虚线表示)时 要注意以下几点

- Ø 安装时 先对准内存 DIMM 条的缺口和 DIMM 插槽的缺口后 再用力往下压到位
- Ø 可使用符合 PC100/PC133 规格的 144Pin SO-DIMM 内存模组 最大内存容量达 128MB

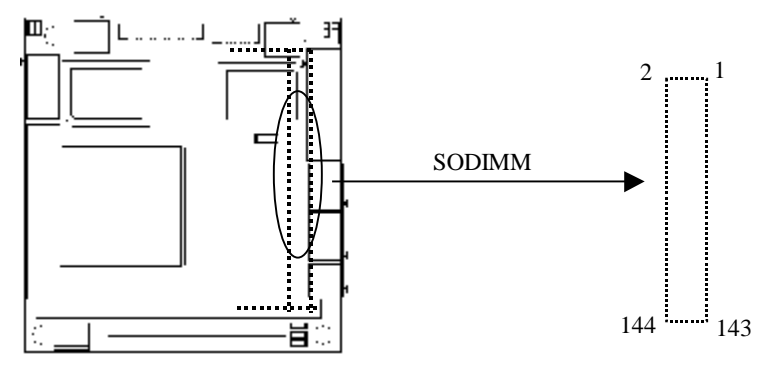

其相应管脚信号名称定义如下

104-1541CLDN(B)产品说明书

| 信号名称      | 管脚 | 管脚 | 信号名称      |
|-----------|----|----|-----------|
| GND       | 1  | 2  | GND       |
| MDO       | 3  | 4  | MD32      |
| MD1       | 5  | 6  | MD33      |
| MD2       | 7  | 8  | MD34      |
| MD3       | 9  | 10 | MD35      |
| VCC3V     | 11 | 12 | VCC3V     |
| MD4       | 13 | 14 | MD36      |
| MD5       | 15 | 16 | MD37      |
| MD6       | 17 | 18 | MD38      |
| MD7       | 19 | 20 | MD39      |
| GND       | 21 | 22 | GND       |
| DQMO      | 23 | 24 | DQM4      |
| DQM1      | 25 | 26 | DQM5      |
| VCC3V     | 27 | 28 | VCC3V     |
| DAO       | 29 | 30 | DA3       |
| DA1       | 31 | 32 | DA4       |
| DA2       | 33 | 34 | DA5       |
| GND       | 35 | 36 | GND       |
| MD8       | 37 | 38 | MD40      |
| MD9       | 39 | 40 | MD41      |
| MD10      | 41 | 42 | MD42      |
| MD11      | 43 | 44 | MD43      |
| VCC3V     | 45 | 46 | VCC3V     |
| MD12      | 47 | 48 | MD44      |
| MD13      | 49 | 50 | MD45      |
| MD14      | 51 | 52 | MD46      |
| MD15      | 53 | 54 | MD47      |
| GND       | 55 | 56 | GND       |
| NC        | 57 | 58 | NC        |
| NC        | 59 | 60 | NC        |
| CLKSDRAMO | 61 | 62 | CKEO      |
| VCC3V     | 63 | 64 | VCC3V     |
| RASXO     | 65 | 66 | CASXO     |
| WEXO      | 67 | 68 | CKEO      |
| CSX0      | 69 | 70 | NC        |
| CSX1      | 71 | 72 | GND       |
| GND       | 73 | 74 | CLKSDRAM1 |

104-1541CLDN(B)产品说明书

| GND    | 75  | 76  | GND    |
|--------|-----|-----|--------|
| NC     | 77  | 78  | NC     |
| NC     | 79  | 80  | NC     |
| VCC3V  | 81  | 82  | VCC3V  |
| MD16   | 83  | 84  | MD48   |
| MD17   | 85  | 86  | MD49   |
| MD18   | 87  | 88  | MD50   |
| MD19   | 89  | 90  | MD51   |
| GND    | 91  | 92  | GND    |
| MD20   | 93  | 94  | MD52   |
| MD21   | 95  | 96  | MD53   |
| MD22   | 97  | 98  | MD54   |
| MD23   | 99  | 100 | MD55   |
| VCC3V  | 101 | 102 | VCC3V  |
| DA6    | 103 | 104 | DA7    |
| DA8    | 105 | 106 | BAO    |
| GND    | 107 | 108 | GND    |
| DA9    | 109 | 110 | BA1    |
| DA10   | 111 | 112 | DA11   |
| VCC3V  | 113 | 114 | VCC3V  |
| DQM2   | 115 | 116 | DQM6   |
| DQM3   | 117 | 118 | DQM7   |
| GND    | 119 | 120 | GND    |
| MD24   | 121 | 122 | MD56   |
| MD25   | 123 | 124 | MD57   |
| MD26   | 125 | 126 | MD58   |
| MD27   | 127 | 128 | MD59   |
| VCC3V  | 129 | 130 | VCC3V  |
| MD28   | 131 | 132 | MD60   |
| MD29   | 133 | 134 | MD61   |
| MD30   | 135 | 136 | MD62   |
| MD31   | 137 | 138 | MD63   |
| GND    | 139 | 140 | GND    |
| MEMSDA | 141 | 142 | MEMSCL |
| VCC3V  | 143 | 144 | VCC3V  |

USB

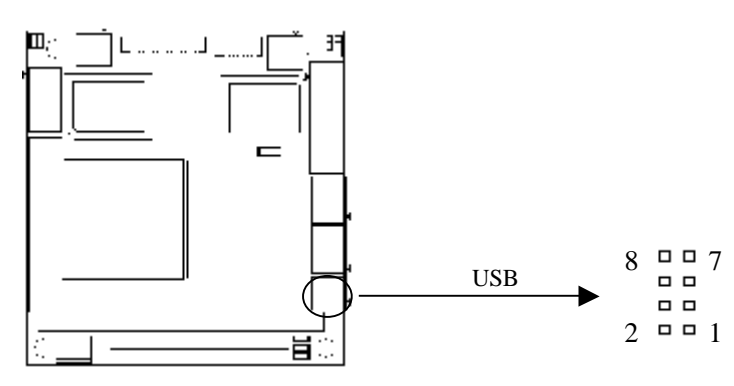

| USB     |        |   |        |  |
|---------|--------|---|--------|--|
| 端口1 端口2 |        |   |        |  |
| 1       | +5V    | 2 | +5V    |  |
| 3       | Data1+ | 4 | Data2+ |  |
| 5       | Data1- | 6 | Data2- |  |
| 7       | GND    | 8 | GND    |  |

I DE

主板提供一个 44 针 IDE 接口 定义如下表 安装 IDE 设备时 需注意以下几点

- Ø 一个 IDE 接口都可以连接两台 IDE 设备 一个为主设备 Master 一个为从设备 Slave 硬盘上提供相应的跳线来 将其配置成主设备还是从设备使用 设备的连接方法是 主设 备接在电缆的末端 从设备接在电缆的中间 如果该 IDE 接 口只连一台设备 则应配置成主设备 并接在电缆的末端
- Ø 连接使用 Ultra100 和 Ultra66 的硬盘时 建议使用 80 线的专用 扁平电缆(IDE 电缆有红色标示的为第一脚)

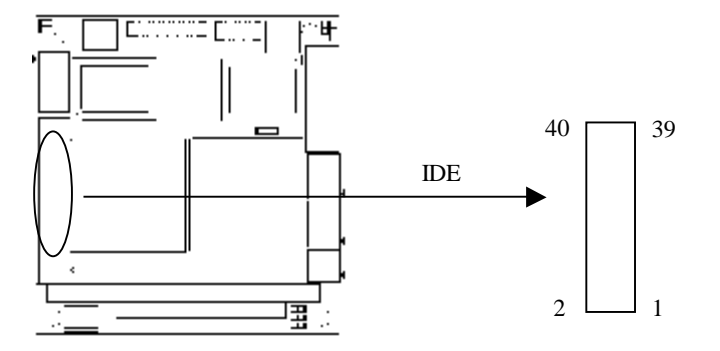

| 信号名称    | 管脚 | 管脚 | 信号名称    |
|---------|----|----|---------|
| 复位 IDE  | 1  | 2  | 地       |
| 主机数据 7  | 3  | 4  | 主机数据 8  |
| 主机数据 6  | 5  | 6  | 主机数据 9  |
| 主机数据 5  | 7  | 8  | 主机数据 10 |
| 主机数据 4  | 9  | 10 | 主机数据 11 |
| 主机数据 3  | 11 | 12 | 主机数据 12 |
| 主机数据 2  | 13 | 14 | 主机数据 13 |
| 主机数据 1  | 15 | 16 | 主机数据 14 |
| 主机数据 0  | 17 | 18 | 主机数据 15 |
| 地       | 19 | 20 | 无连接     |
| DRQ0/1  | 21 | 22 | 地       |
| 主机 IOW  | 23 | 24 | 地       |
| 主机 IOR  | 25 | 26 | 地       |
| IOCHRDY | 27 | 28 | 主机 ALE  |
| DACK0/1 | 29 | 30 | 地       |
| IRQ14   | 31 | 32 | IOCS16  |
| 地址 1    | 33 | 34 | 无连接     |
| 地址 0    | 35 | 36 | 地址 2    |
| 芯片选择 0  | 37 | 38 | 芯片选择 1  |
| 活动      | 39 | 40 | 地       |
| VCC5V   | 41 | 42 | VCC5V   |
| 地       | 43 | 44 | 无连接     |

104-1541CLDN(B)产品说明书

## 并口与串口

并口

标准的 26 针并行接口 可依据您的需求用来连接并行接口外 设

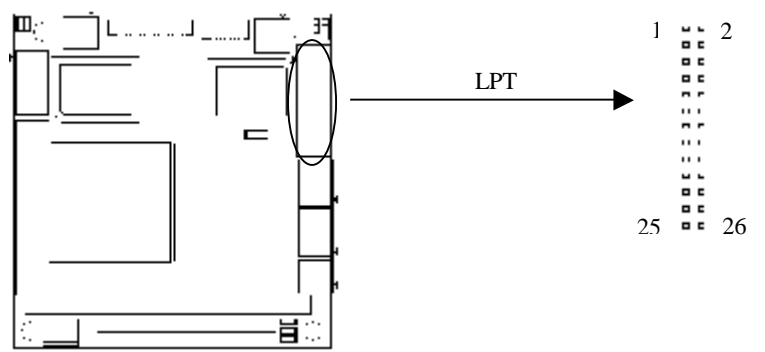

下表给出了此接口的管脚安排

| 信号名称        | 管脚 | 管脚 | 信号名称 |
|-------------|----|----|------|
| STB#        | 1  | 2  | 自动进纸 |
| PD0, 并行数据 0 | 3  | 4  | 错误   |
| PD1, 并行数据 1 | 5  | 6  | 初始化  |
| PD2, 并行数据 2 | 7  | 8  | 选择输入 |
| PD3, 并行数据 3 | 9  | 10 | 地    |
| PD4, 并行数据 4 | 11 | 12 | 地    |
| PD5, 并行数据 5 | 13 | 14 | 地    |
| PD6, 并行数据 6 | 15 | 16 | 地    |
| PD7,并行数据 7  | 17 | 18 | 地    |
| ACK, 认可     | 19 | 20 | 地    |
| Ł           | 21 | 22 | 地    |
| 空纸          | 23 | 24 | 地    |
| 选择输出        | 25 | 26 | 地    |

104-1541CLDN(B)产品说明书

串口

本主板提供二个串行通讯口 COM1 和 COM2 是一组标准的 2\*5 针式接口则需要用转换电缆 10 芯转 9 芯 固定到机箱上才能 与外部设备连接 这些接口可以连接具有 RS-232 标准接口的鼠标 调制解调器 数码相机等设备

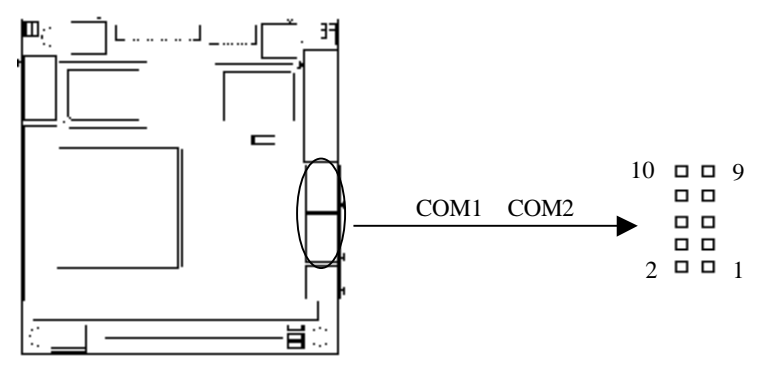

| 管脚 | 信号名称         |
|----|--------------|
| 1  | DCD,数据载波检测   |
| 2  | RXD,接收数据     |
| 3  | TXD,传输数据     |
| 4  | DTR,数据终端准备完毕 |
| 5  | GND,地        |
| 6  | DSR,数据设置完毕   |
| 7  | RTS,请求发送     |
| 8  | CTS,清除发送     |
| 9  | RI,响铃提示      |
| 10 | 未用           |

注 COM2 接口定义与 COM1 接口相同

显示接口

(1) VGA 显示输出接口

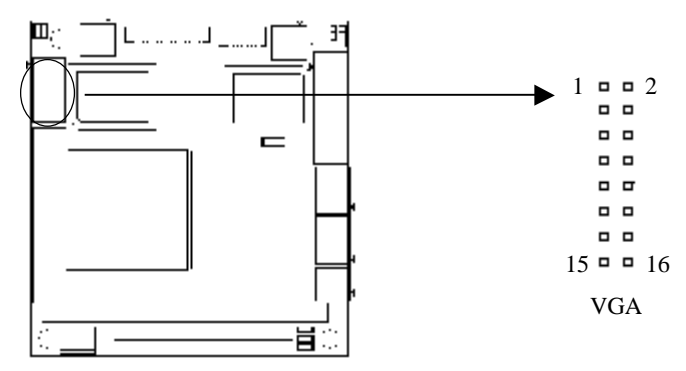

| 信号名称   | 管脚 | 管脚 | 信号名称   |
|--------|----|----|--------|
| 红      | 1  | 2  | 地      |
| 空      | 3  | 4  | 绿      |
| 地      | 5  | 6  | DDCSDA |
| 蓝      | 7  | 8  | 地      |
| HSYNC  | 9  | 10 | 空      |
| +5V    | 11 | 12 | VSYNC  |
| 地      | 13 | 14 | 地      |
| DDCSCL | 15 | 16 | 空      |

## (2) LCD 接口插座

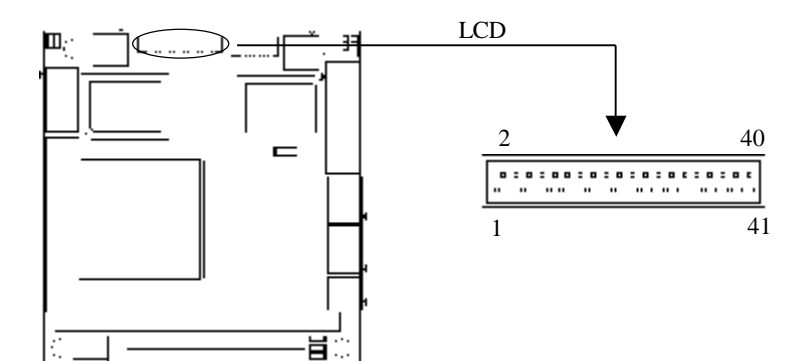

| 信号名称   | 管脚 | 管脚 | 信号名称     |
|--------|----|----|----------|
| Clock  | 1  | 2  | GND      |
| GND    | 3  | 4  | FPDR5    |
| FPDR17 | 5  | 6  | FPDR4    |
| FPDR16 | 7  | 8  | FPDR3    |
| FPDR15 | 9  | 10 | FPBKLENR |
| FPDR14 | 11 | 12 | NC       |
| GND    | 13 | 14 | FPDR2    |
| FPDR13 | 15 | 16 | FPDR1    |
| FPDR12 | 17 | 18 | FPDRO    |
| FPDR11 | 19 | 20 | GND      |
| FPDR10 | 21 | 22 | FPDISPEN |
| GND    | 23 | 24 | VCCLCD   |
| FPDR9  | 25 | 26 | VCCLCD   |
| FPDR8  | 27 | 28 | FPVSYNCR |
| FPDR7  | 29 | 30 | GND      |
| FPDR6  | 31 | 32 | FPHSYNCR |
| GND    | 33 | 34 | VCCLCD   |
| GND    | 35 | 36 | VCCLCD   |
| GND    | 37 | 38 | GND      |
| GND    | 39 | 40 | GND      |
| NC     | 41 |    |          |

# 3 LVDS:18 位 TTL 接口 LCD 插座

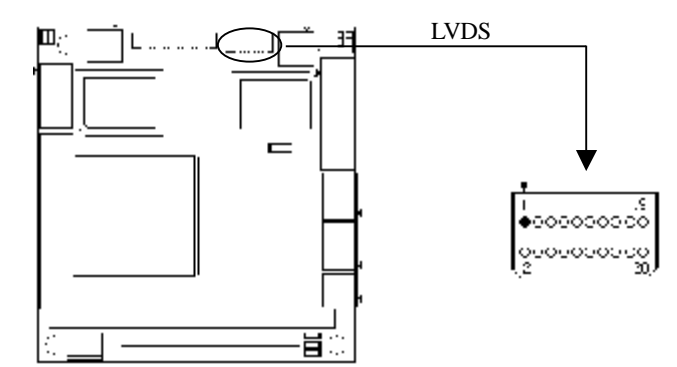

| 管脚 | 信号名称 | 管脚 | 信号名称 |
|----|------|----|------|
| 1  | AOP  | 2  | AOM  |
| 3  | GND  | 4  | GND  |
| 5  | A1P  | 6  | A1M  |
| 7  | GND  | 8  | GND  |
| 9  | A2P  | 10 | A2M  |
| 11 | GND  | 12 | GND  |
| 13 | CLKP | 14 | CLKM |
| 15 | GND  | 16 | GND  |
| 17 | N.C. | 18 | N.C. |
| 19 | VCC  | 20 | VCC  |

## 网络接口

此接口是主板上 10/100Mbps 以太网接口 以下给出了它的管脚安排和相应的输入插座

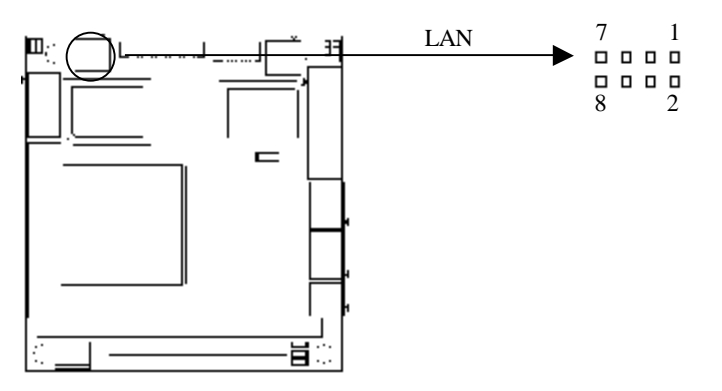

| 信号名称     | 管脚 | 管脚 | 信号名称     |
|----------|----|----|----------|
| TX-      | 1  | 2  | RX-      |
| TX+      | 3  | 4  | LAN-CON2 |
| LAN-CON1 | 5  | 6  | RX+      |
| LAN-CON1 | 7  | 8  | LAN-CON2 |

## 键盘与鼠标接口

KB/MOUSE 是一个键盘和鼠标合用的 8 脚 但需要使用随单 板电脑配置的 1 转 2 PS/2 键盘鼠标电缆才能同时连接键盘和鼠标

如果您使用 PS/2 鼠标 系统会自动检测并且分配 IRQ12 给 PS/2 鼠标使用 如果系统并无检测到 PS/2 鼠标的使用 则 IRQ12 可以 给扩展卡使用

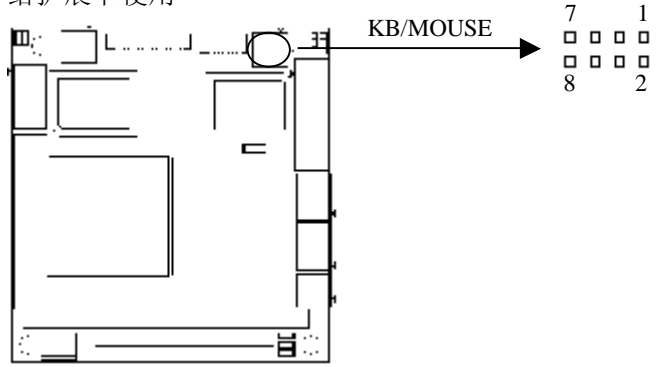

| 信号名称 | 管脚 | 管脚 | 信号名称 |
|------|----|----|------|
| 键盘数据 | 1  | 2  | 鼠标数据 |
| 键盘时钟 | 3  | 4  | 鼠标时钟 |
| 地    | 5  | 6  | 地    |
| +5V  | 7  | 8  | +5V  |

CF卡

COMPACT FLASH 卡是一种快速存储器 体积小 使用方便 存储量随所用的卡变化 如 1M 256M 等 CF 卡插入时只能以一 个方向插入 在板背面 用虚线表示 CF 卡单独使用时只能作主 盘

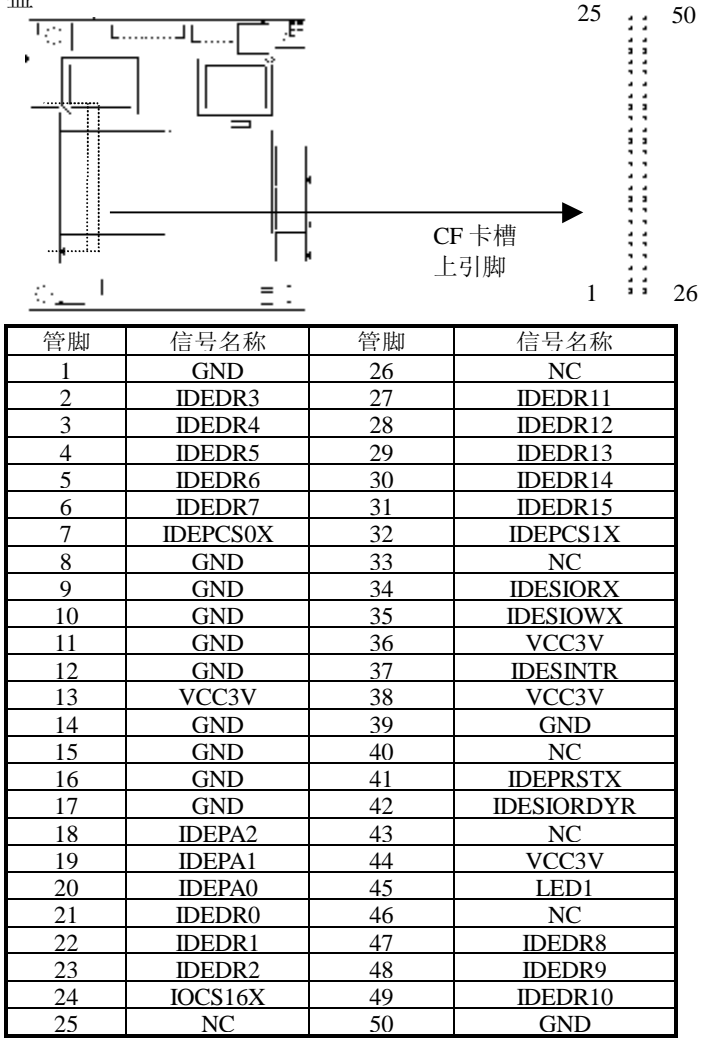

## 电源接口

这个接口为本板的电源输入 此接口具有防插错设计 所以不可能有反接的情况出现 因此用户需要注意插座的方向 将其轻缓插入即可完成电源的连接

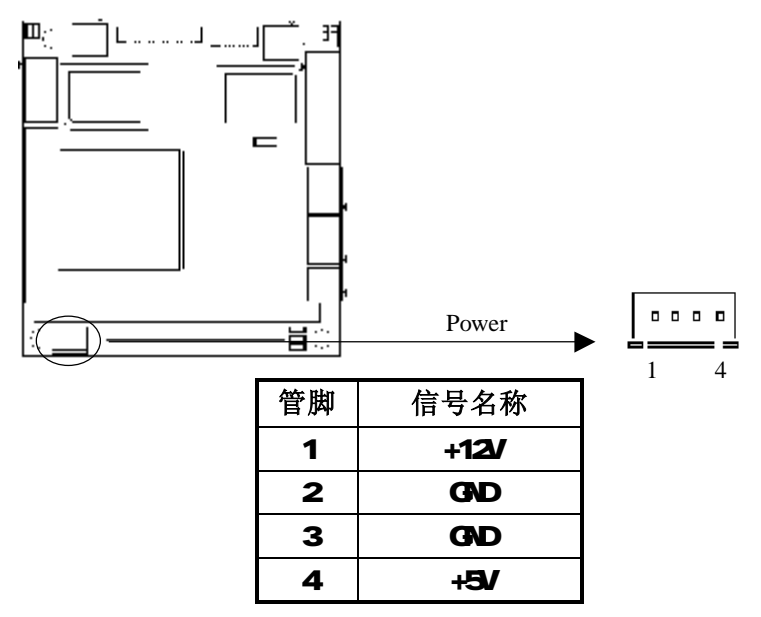

PC104 接口

双排管脚插头 支持 PC/104 模块

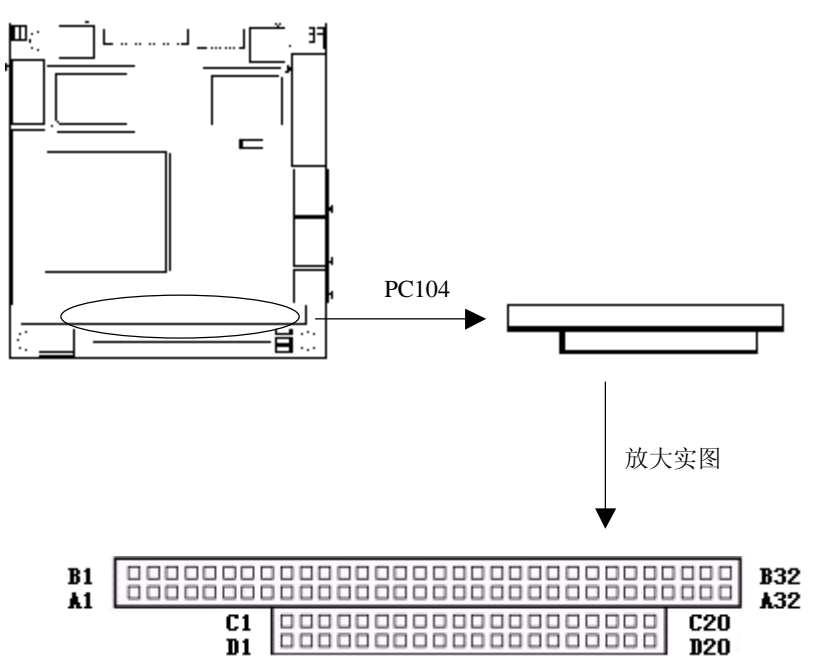

#### 第二章 安装说明

其引脚定义如下页

| 管脚  | 信号名称    | 管脚  | 信号名称      | 管脚  | 信号名称    | 管脚  | 信号名称    |
|-----|---------|-----|-----------|-----|---------|-----|---------|
| A1  | IOCHK   | B1  | GND       | C1  | GND     | D1  | GND     |
| A2  | SD7     | B2  | RSTDRV    | C2  | SBHEX   | D2  | MCS16X  |
| A3  | SD6     | B3  | VCC5V     | C3  | SA23    | D3  | IOCS16X |
| A4  | SD5     | B4  | IRQ9      | C4  | SA22    | D4  | IRQ10   |
| A5  | SD4     | B5  | Null      | C5  | SA21    | D5  | IRQ11   |
| A6  | SD3     | B6  | DRQ2      | C6  | SA20    | D6  | IRQ12   |
| A7  | SD2     | B7  | Null      | C7  | SA19    | D7  | IRQ15   |
| A8  | SD1     | B8  | ZEROWSX   | C8  | SA18    | D8  | IRQ14   |
| A9  | SD0     | B9  | +12V      | C9  | SA17    | D9  | DACK0X  |
| A10 | IOCHRDY | B10 | GND       | C10 | MEMRX   | D10 | DREQ0X  |
| A11 | AEN     | B11 | SMEMWX    | C11 | MEMWX   | D11 | DACK5X  |
| A12 | SA19    | B12 | SMEMRX    | C12 | SD8     | D12 | DREQ5X  |
| A13 | SA18    | B13 | IOWX      | C13 | SD9     | D13 | DACK6X  |
| A14 | SA17    | B14 | IORX      | C14 | SD10    | D14 | DREQ6   |
| A15 | SA16    | B15 | DACK3X    | C15 | SD11    | D15 | DACK7X  |
| A16 | SA15    | B16 | DREQ3     | C16 | SD12    | D16 | DREQ7   |
| A17 | SA14    | B17 | DACK1X    | C17 | SD13    | D17 | VCC5V   |
| A18 | SA13    | B18 | DREQ1     | C18 | SD14    | D18 | MASTERX |
| A19 | SA12    | B19 | REFRESHX  | C19 | SD15    | D19 | GND     |
| A20 | SA11    | B20 | CLK       | C20 | KEY PIN | D20 | GND     |
| A21 | SA10    | B21 | IRQ7      |     |         |     |         |
| A22 | SA9     | B22 | IRQ6      |     |         |     |         |
| A23 | SA8     | B23 | IRQ5      |     |         |     |         |
| A24 | SA7     | B24 | IRQ4      |     |         |     |         |
| A25 | SA6     | B25 | IRQ3      |     |         |     |         |
| A26 | SA5     | B26 | DACK2X    |     |         |     |         |
| A27 | SA4     | B27 | TC        |     |         |     |         |
| A28 | SA3     | B28 | BALE      |     |         |     |         |
| A29 | SA2     | B29 | VCC5V     |     |         |     |         |
| A30 | SA1     | B30 | CLKOSCISA |     |         |     |         |
| A31 | SA0     | B31 | GND       |     |         |     |         |
| A32 | GND     | B32 | GND       |     |         |     |         |

104-1541CLDN(B)产品说明书

## 第三章

BIOS功能简介

## BIOS 简介

BIOS Basic Input and Output System 基本输入输出系统 固 化在 CPU 板上的闪存存储器中 主要功能包括 初始化系统硬件 设置各系统部件的工作状态 调整各系统部件的工作参数 诊断系 统各部件的功能并报告故障 给上层软件系统提供硬件操作控制接 口 引导操作系统等 BIOS 提供用户一个菜单式的人机接口 方 便用户配置各系统参数设置 控制电源管理模式 调整系统设备的 资源分配等等

正确设置 BIOS 各项参数 可使系统稳定可靠地工作 同时也 能提升系统的整体性能 不适当的甚至错误的 BIOS 参数设置 则 会使系统工作性能大为降低 使系统工作不稳定 甚至无法正常工 作

## 进入 BIOS 参数设定

每当系统接通电源 正常开机后 便可看见进入 BIOS 设置程 序提示的信息 此时(其它时间无效) 按下提示信息所指定的按键 通常为<Del>键 即可进入 BIOS 设置程序

CMOS 中 BIOS 设置内容被破坏时 系统也会要求进入 BIOS 设置或选择所有默认设置值

通过 BIOS 修改的所有设置值都保存在系统的 CMOS 存储器中 该 CMOS 存储器由电池供电 即使切断外部电源 其内容也不会 丢失 除非执行清除 CMOS 内容的操作

**注意** BIOS 的设置直接影响到电脑的性能 设置错误的数值将造成电脑的损坏 甚至不能开机 请使用 BIOS 内定值来恢复系统正常运行

由于本公司不断研发更新 BIOS 设置程序 以下的画面仅供您参考 有可能跟您目前所使用的 BIOS 设置程序不完全相同

## BIOS 基本功能介绍

当 SETUP 程序启动之后 您可以看到 CMOS Setup Utility 主 画面如下

| ROM PCI/ISA BIOS(2A434EJA) |
|----------------------------|
| CMOS SETUP UTILITY         |
| AWARD SOFTWARE, INC.       |

| STANDARD CMOS SETUP        | INTEGRATED PERIPHERALS    |  |  |  |
|----------------------------|---------------------------|--|--|--|
| BIOS FEATURES SETUP        | SUPERVISOR PASSWORD       |  |  |  |
| CHIPSET FEATURES SETUP     | USER PASSWORD             |  |  |  |
| POWER MANAGEMENT SETUP     | IDE HDD AUTO DETECTION    |  |  |  |
| PNP/PCI CONFIGURATION      | SAVE & EXIT SETUP         |  |  |  |
| LOAD BIOS DEFAULTS         | EXIT WITHOUT SAVING       |  |  |  |
| LOAD SETUP DEFAULTS        |                           |  |  |  |
| ESC : Quit                 | а́а̀а̀В:Select Item       |  |  |  |
| F10 : Save & Exit Setup    | (Shift) F2 : Change Color |  |  |  |
| Time, Date, Hard Disk Type |                           |  |  |  |

主菜单设置项的下方显示的是菜单的控制键 主菜单的底部 也就是控制键部分的下面 显示目前清单中被高亮显示的那部分的 信息

注意: 如果你的计算机在保存了你改变的设置后无法启动 你可以选择 Award BIOS 中的 LOAD BIOS DEFAULTS 和 LAOD SETUP DEFAULTS 将你的系统复位到缺省值的功能 我们强烈建议你尽量避免作芯片集缺省值的任何改动 这些缺省值是 Award 和你的系统厂家仔细选择的 可提供最好的性能和可靠性

#### 3.1 Standard CMOS Setup

这个选项可以设置系统的基本硬件配置 系统时间以及错误处 理方法 如果您的电脑是已经组装好的 那您不必更动这个选项的 设置 如果是 CMOS 中的数据遗失了 或是您改变了硬件配置 那 么您就必须自行改变设置值 当 CMOS 的电池没电了 那么设置值 也将会遗失

#### ROM PCI/ISA BIOS(2A434EJA) STANDARD CMOS SETUP AWARD SOFTWARE, INC.

| Date (mm:dd:yy)  | : Wed, | Mar 1   | 7 , 2004  |               |              |        |            |          |
|------------------|--------|---------|-----------|---------------|--------------|--------|------------|----------|
| Time (hh:mm:ss)  | : 00 : | 00 :33  |           |               |              |        |            |          |
|                  |        |         |           |               |              |        |            |          |
| HARD DISKS       | TYPE   | SIZE    | CYLS      | HEAD          | PRECOMP      | LANDZ  | SECTOR     | MODE     |
| Primary Master   | Auto   | OM      | 0         | 0             | 0            | 0      | 0          | Auto     |
| Primary Slave    | Auto   | OM      | 0         | 0             | 0            | 0      | 0          | Auto     |
| Secondary Master | Auto   | OM      | 0         | 0             | 0            | 0      | 0          | Auto     |
| Secondary Slave  | Auto   | OM      | 0         | 0             | 0            | 0      | 0          | Auto     |
|                  |        |         |           |               |              |        |            |          |
|                  |        |         |           |               | Base         | Memory | :          | 640K     |
|                  |        |         |           |               | Extended     | Memory | :          | 27 648K  |
|                  |        |         |           |               | Other        | Memory | :          | 384K     |
| Video            | :      | EGA/VGA |           |               |              |        |            |          |
| Halt On          | :      | AII,But | Keyboard  |               | Total        | Memory | :          | 28672K   |
| ESC : Quit       |        |         | áâàí      | <b>3</b> : Se | elect Item   | PU /   | PD / + / - | : Modify |
| F1 : Help        |        |         | (Shift) F | 2 : 0         | Change Color |        |            |          |

菜单底部是本菜单所用的控制键 如果你需要帮助 按<F1> 将显示相关信息帮助你 在右下角的内存显示是只读的 它将根据 内存的改变自动调整 以下给出的是此菜单中每一项的描述

#### Date

选择此选项 用<Page Up>/<Page Down>或是<+> / <->来设置 目前的日期 以月/日/年的格式来表示 各项目合理的范围是 Month/月(1-12), Date/日(1-31), Year/年(最大到 2079)

#### Time

选择此选项 用<Page Up>/<Page Down>或是<+>/<->来设置目前的日期 以时/分/秒的格式来表示 各项目合理的范围是 Hour /时(0-23), Minute/分(0-59), Second/秒(0-59)

#### **Primary/Secondary Master/Slave**

本主板提供一组 IDE 插槽 最多可连接两个 IDE 硬盘或其它 IDE 设备 第一个称为 Master 第二个为 Slave 设置硬盘型态的项目包括了 Cylinder(磁柱数目) Head(读写 头数目) Precomp(写前补偿) Sector(扇区数目)以及 MODE Size 项目会因您的设置而自动调整 您的硬碟厂商会提供硬盘的相关资 讯 MODE 项目是针对 IDE 硬盘而设计的 对于 MFM ESDI 等硬盘 可以忽略此值 MODE 有三种设置值 CHS,Large, LBA 或是设成 Auto 在 528MB 以下的 IDE 硬盘用 CHS 在 528MB 以上 且支持 Logical Block Addressing(LBA)者用 LBA 否则用 Large Large 不太常见 它只用在 MS-DOS 之下 一般 528MB 以上硬盘都用 LBA 警告 在设置 IDE 硬盘参数前 请先确认您已拥有该硬盘的详细参 数设置值 错误的设置值将会导致系统认不到该硬盘 导致无法利 用硬盘开机 建议使用自动配置 让其自动探测参数值

#### Video

用于选择安装在你的系统中的视频显示卡的类型 你可选择以 下这几种视频显示卡

| EGA/VGA | EGA,VGA,SEGA,SVGA或 PGA |  |  |  |
|---------|------------------------|--|--|--|
|         | 显示器适配器 缺省值             |  |  |  |
| CGA 40  | 以40列模式工作               |  |  |  |
| CGA 80  | 以80列模式工作               |  |  |  |
| MONO    | 用于Hercules或MDA适配器      |  |  |  |

#### Halt on

此选项决定系统在何时要停止 可以设置的值有 All Errors No Errors All, But Keyboard

No Errors

任何系统故障都不会引起系统停机

All Errors

每当BIOS检测到非致命错误 系统就会停 机 并有提示信息显示

All, But Keyboard

如果BIOS检测到键盘故障 则系统不会停机 但任何其它错误都会引起系统停机 (默认)

#### 3.2 BIOS Features Setup

这一单元使你可以配置并改善你的系统 根据你的偏爱设置一些系统特性

#### ROM / PCI ISA BIOS(2A434EJA) BIOS FEATURES SETUP AWARD SOFTWARE, INC.

| Virus Warning<br>CPU Internal Cache                                                                                                    | : Disabled<br>: Enabled                                                                                                 | Video BIOS Shadow<br>C8000-CBFFF Shadow<br>CC000-CFFFF Shadow                                                              | : Enabled<br>: Disabled<br>: Disabled<br>Disabled                 |
|----------------------------------------------------------------------------------------------------|----------------------------------------------------------------------------------------------------|----------------------------------------------------------------------------------------------------|-------------------------------------------------------------------|
| Quick Power On Self Test<br>Boot Sequence<br>Boot Up Numlock Status<br>Boot up System speed<br>Gate A20 Option<br>Memory Parity check<br>Typematic Rate Setting<br>Typematic Rate (chars/Sec)<br>Typematic Delay (Msec)<br>Security Option<br>PCI //GA Palette Snoop<br>OS Select For DRAM>64MB | : Disabled<br>: A,C,SCSI<br>: On<br>: High<br>: Fast<br>: Enabled<br>: 6<br>: 250<br>: Setup<br>: Disabled<br>: Non-0S2 | D4000-D3FFF Shadow<br>D8000-DBFFF Shadow<br>DC000-DFFF Shadow<br>Cyrix 6X86/MII CPUID                                      | : Disabled<br>: Disabled<br>: Disabled<br>: Disabled<br>: Enabled |
|                                                                                                    |                                                                                                    | ESC: Quit aí aí aí<br>F1 : Help PU/PD/+/<br>F5 : Old Values (Shift)<br>F6 : Load BIOS Defaults<br>F7 : Load Setup Defaults | <b>13</b> : Select Item<br>- : Modify<br>F2 : Color               |

#### Virus Warning

这是一项新的防毒技术 当开机型病毒想要改写硬碟中的开机区或 引导区时 BIOS 会提出警告并不让这些病毒得逞 以达到防毒的 目的 运用这项新技术 您的电脑将在最早的时机即可防止开机型 病毒入侵的威胁 也就是说 在病毒有机会被载入系统之前就拒绝 病毒侵入 确保您的电脑在干净的操作系统下开机 当它发现病毒 入侵时 系统会暂停并显示警告信息 当这种情形发生时 您可以 让系统继续开机 或是使用一张干净的开机磁盘开机 重新启动电 脑并进行扫毒

注意 由于操作系统的复杂性 当您欲安装一个新的操作系统时 可能必须将此项功能关闭 Disabled 以避免新操作系统写入时发 生错误

#### Quick Power On Self Test

此选项设为Enabled时 会跳过存储器的第二 三次测试 加速POST 的时间 而每一次的 POST 都是一次完整的测试

#### **Boot Sequence**

此选项指定最先用来引导系统的设备 它们的设置值有

| A,C,SCSI    | D,A,SCSI | SCSI,C,A |
|-------------|----------|----------|
| C, A, SCSI  | E,A,SCSI | C only   |
| C,CDROM,A   | F,A,SCSI | LS/ZIP,C |
| CDROM, C, A | SCSI,A,C |          |

#### **Boot Up NumLock Status**

此功能允许你在系统上电后激活小键盘的数字锁功能 缺省值为 On 即系统启动时处于数字锁开 设为 Off 启动时小键盘处于光标 控制状态

#### **Boot Up System Speed**

请选择缺省设置

#### Gate A20 Option

使用此项可以设置 A20 门的速度 若为 Fast 则 A20 门的速度为 快速 若为 Slow 则 A20 门的速度为慢速 请使用缺省值

#### **Typematic Rate Setting**

若此选项设为 Enabled 时 你可以设置下面两个项目

#### Typematic Rate(Chars/Sec)

当终端速率被启用时 系统寄存器将重复键击速度 你可以选择从 6-30 字符/秒的速度范围 缺省值为 6 字符/秒

#### Typematic Delay Msec

当启用终端速率时 此项功能允许你设置显示第一个和第二个字符 的时间间隔 缺省值为 250ms

#### **Security Option**

此选项可以启动口令功能 如果设成 System 则在每一次开机时 系统会要求用户输入口令 如果设成 Setup 则只在要进入 BIOS 设置时才会要求 User Password 您可以经由主菜单中的 User Password 来设置口令

#### PCI VGA Palette Snoop

一些非标准的 VGA 显示卡有时不能正确的显示颜色 此项功能允 许你设置 MPEG ISA/VESA VGA 卡是否能与 PCI/VGA 一起工作 Enabled 时 PCI/VGA 可以与 MPEG ISA/VESA VGA 卡一起工作 Disabled 时 不能一起工作

#### OS Select for DRAM > 64MB

此选项允许系统根据被调用的访问内存的特定的 BIOS 在使用 OS/2 时访问大于 64MB 的那部分 DRAM 内存 缺省值为 Non-OS/2

#### Video BIOS Shadow

此选项允许你将视频 BIOS 的位置从 ROM 变至 RAM 视频影子将加快视频的速度

#### C8000 - CBFFF Shadow/DC000 - DFFFF Shadow

一个 ROM 的复制将减少 640KB 到 1024KB 之间可用的内存 这一选项决定了可选项 ROM 是否将复制到 RAM

## 3.3 Chipset Features Setup

此设置菜单用于控制主板芯片组的配置

|                                                     | AWARD S           | SOFTWARE INC.        | 5                   |
|-----------------------------------------------------|-------------------|----------------------|---------------------|
| SDRAM CAS Latency Time<br>SDRAM Clock Ratio Div By  | : 3T<br>: 4       |                      |                     |
| 16-bit I/O Recovery(CLK)<br>8-bit I/O Recovery(CLK) | : 5<br>: 5        |                      |                     |
| USB Controller                                      | :Disabled         |                      |                     |
| Multiple Monitor Support                            | :No OnBobad       |                      |                     |
| Video Memory Size                                   | :2.5M             |                      |                     |
| Display status                                      | :Both<br>:800X600 |                      |                     |
|                                                     | . 000/000         |                      |                     |
|                                                     |                   |                      |                     |
|                                                     |                   |                      |                     |
|                                                     |                   |                      |                     |
|                                                     |                   |                      |                     |
|                                                     |                   |                      |                     |
|                                                     |                   |                      |                     |
|                                                     |                   |                      |                     |
|                                                     |                   | ESC : Quit           | а́а̀а̀В:Select Item |
|                                                     |                   | F1 : Help            | PU/PD/+/- : Modify  |
|                                                     |                   | F5 : Old Values      | (Shift) F2 : Color  |
|                                                     |                   | F6 : Load BIOS Defau | ults                |
|                                                     |                   | F7 . LOAU Setup Dela | au115               |

# ROM PCI/ISA BIOS(2A434EJA)

#### **SDRAM CAS latency time**

当同步 DRAM 被安装时 CAS 等待的时钟周期数取决于 DRAM 的定时时间 不要将系统指定的缺省值改动 缺省值为 3T

#### 16 Bit I/O Recovery Time

此选项指明了插入在连续的 16 位 I/O 操作中的延迟的长度 以系 统周期计算 设置有 1 2 3 4 5 6 7 或 8 缺省设置为 5

#### **USB** Controller

此项可使用和禁止 USB 的功能 Enabled 为使用 Disabled 为禁止

#### Video Memory Size

显存可设为 1.5M 2.5M 4.0M 三种大小

#### **Display Status**

此项可根据实际连接的显示器的类型选择 CRT LCD BOTH CRT 和 LCD

#### Flat Panel Resolution

LCD的分辨率可设为 640X480 800X600 1024X768 三种模式

#### 3.4 Power Management Setup

电源管理设置使您能有效的节省系统的能源 它会在一段时间 没有动作后关掉硬盘和视频显示

> ROM PCI/ISA BIOS(2A434EJA) POWER MANAGEMENT SETUP AWARD SOFTWARE, INC.

| Power Management<br>**PM Timers** | : Disabled               | RQ1(KeyBoard)<br>IRQ3(COM2)<br>IRO4(COM1)                                                          | : ON<br>: OFF<br>: OFF                                            |
|-----------------------------------|--------------------------|----------------------------------------------------------------------------------------------------|-------------------------------------------------------------------|
| Doze Mode<br>Standy Mode          | : Disabled<br>: Disabled | IRQ5(LPT2)<br>IRQ6(Reserved)                                                                       | :OFF<br>:OFF                                                      |
| HDD Power Down<br>MODEM Use IRQ   | : Disabled<br>: NA       | IRQ7(LPT1)<br>IRQ9(IRQ2 Redir)<br>IRQ10(Reserved)                                                  | : OFF<br>: OFF<br>: OFF                                           |
| Throttle Duty Cycle               | : 33.3%                  | IRQ11(Reserved)<br>IRQ12(PS/2 Mouse)<br>IRQ13(Corprocessor)<br>IRQ14(Hard Disk)<br>IRQ15(Reserved) | : OFF<br>: OFF<br>: OFF<br>: OFF<br>: OFF                         |
|                                   |                          | ESC : Quit<br>F1 : Help<br>F5 : Old Values<br>F6 : Load BIOS Defaults<br>F7 : Load Setup Default   | áààß:Select Item<br>PU/PD/+/- : Modify<br>(Shift) F2 : Color<br>S |

#### **Power Management**

| 利用此选项选择      | 全电源管理模式  | 有四种电源管理模式可供选择    |
|--------------|----------|------------------|
| Min.Saving   | 电源管理最小体  | 七                |
| Max.Saving   | 电源管理最大体  | 七                |
| llear Dofina | 硬盘关闭的范围  | 围为1分钟到15分钟,其余范围都 |
| USEI Delline | 是从1分钟到1小 | 卜时 缺省            |
| Disabled     | 禁止使用电源管  | <del></del> 章理   |

#### **Doze Mode**

启用时 CPU时钟将以较低的速度运行 其它设备仍全速运行

#### Standby Mode

启用时 固定的磁盘驱动器和视频都将关闭 其它设备仍全速运行

## Throttle duty Cycle

使系统处于节电模式时 CPU工作频率下降的比例 如当CPU原工作 频率为200Mhz时 当调成12.5% 那么现在的工作频率为200 X (1-12.5%)=175 Mhz

## 3.5 PNP/PCI Configuration

此选项用于配置PCI总线系统

|                                                                         | AWARD                        | SOFTWARE IN                                                                       | IC.                                                                                       |
|-------------------------------------------------------------------------|------------------------------|-----------------------------------------------------------------------------------|-------------------------------------------------------------------------------------------|
| PNP OS Installed<br>Resources Controlled by<br>Reset Configuration Data | : No<br>: Auto<br>: Disabled | PCI IRQ Actived E                                                                 | By :Level                                                                                 |
|                                                                         |                              | ESC : Quit<br>F1 : Help<br>F5 : Old Values<br>F6 : Load BIOS D<br>F7 : Load Setup | á á à ß : Select Item<br>PU/PD/+/- : Modify<br>(Shift) F2 : Color<br>Defaults<br>Defaults |

#### ROM PCI/ISA BIOS(2A434EJA) PNP/PCI CONFIGURATION AWARD SOFTWARE INC.

#### **PNP OS Installed**

本项目可以让您使用即插即用(PNP Plug-and-Play)操作系统来设置PCI总线插槽来取代BIOS设置 假如此项设置为 YES 则操作系统将自动分配中断 若您使用的是非操作系统 或是为了避免重新设置中断 请设置为 NO

注意 操作系统如 DOS, OS/2和 Windows 3.x不支持 PnP

#### **Resources Controlled by**

PnP BIOS可以自动配置所有的启动和兼容设备 但是 这个功能需 要在你使用PnP操作系统 如Windows 95的情况下实现

#### **Reset Configuration Data**

此选项允许你决定是否将配置数据复位 缺省设置为Disabled

# IRQ3/4/5/7/9/10/11/12/14/15 assigned to DMA0/1/3/5/6/7 assigned to

这部分允许你决定将IRQ/DMA指定给ISA总线 任何PCI槽不可用

#### 3.6 Load BIOS Defaults

这一个选项可以让您在进行 BIOS 更改时 自动配置已经储存 在 BIOS ROM 的初始设置 这些初始设置值并非是最佳化的设置 值 而是最保守的设置值 而且会关闭所有高性能的设置 如果要 进行这一项功能的话 您可以在主菜单画面选择 LOAD BIOS DEFAULTS 这一个选项 按下< Enter >键即可进入设置画面

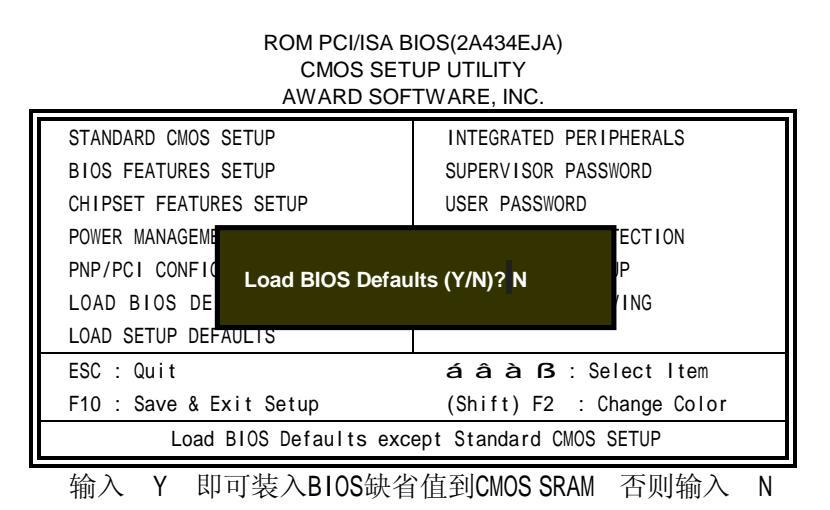

#### 3.7 Load Setup Defaults

此菜单用于在你的系统配置中装入缺省值 这些缺省设置是最优 的 可以发挥所有硬件的高性能

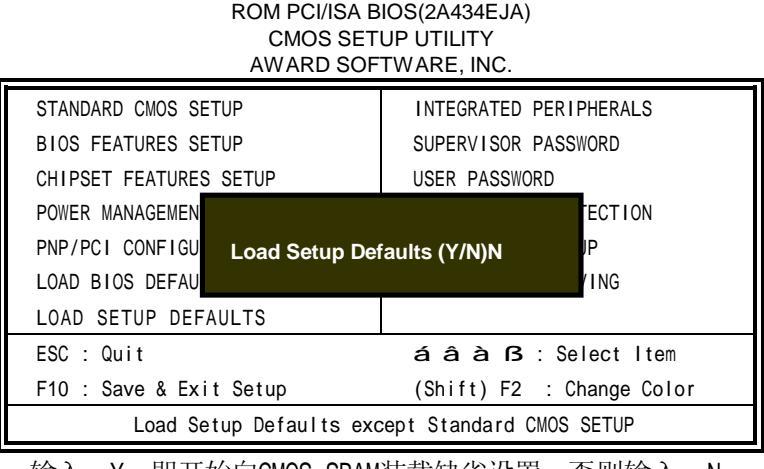

输入 Y 即开始向CMOS SRAM装载缺省设置 否则输入 N

## 3.8 Integrated Peripherals

此菜单用于设置硬盘的配置 模式和接口

|                           | INTEGRATED<br>AWARD SC | ) PERIPHERALSP<br>DFTWARE INC. | ,                  |  |
|---------------------------|------------------------|--------------------------------|--------------------|--|
| IDE HDD Block Mode        | :Enabled               |                                |                    |  |
| Primary IDE Channel       | :Enabled               |                                |                    |  |
| Master Driver PIO Mode    | : AUTO                 | Onboard Parallel Po            | ort :378/IRQ7      |  |
| Slave Drive PIO Mode      | : AUTO                 | Parallel Port Mode             | : SPP              |  |
| Secondary IDE Channel     | :Enabled               |                                |                    |  |
| Master Drive PIO Mode     | : AUTO                 |                                |                    |  |
| Slave Driver PIO Mode     | : AUTO                 |                                |                    |  |
|                           |                        |                                |                    |  |
| IDE Primary Master UDMA   | : AUTO                 |                                |                    |  |
| IDE Secondary Slave UDMA  | : AUTO                 |                                |                    |  |
| IDE Secondary Master UDMA | : AUTO                 |                                |                    |  |
| IDE Secondary Slave UDMA  | : AUTO                 |                                |                    |  |
|                           |                        |                                |                    |  |
| KBC input clock           | :8MHZ                  |                                |                    |  |
| Onboard Serial Port 1     | :3F8/IRQ4              |                                |                    |  |
| Onboard Serial Port 2     | :2F8/IRQ3              |                                |                    |  |
|                           |                        |                                |                    |  |
|                           |                        |                                |                    |  |
|                           |                        | ESC : Quit                     | áâàβ:Select Item   |  |
|                           |                        | F1 : Help                      | PU/PD/+/- : Modify |  |
|                           |                        | F5 : Old Values                | (Shift) F2 : Color |  |
|                           |                        | F6 : Load BIOS Defa            | aults              |  |
|                           |                        | F7 : Load Setup De             | faults             |  |

# ROM PCI/ISA BIOS(2A434EJA)

#### **IDE HDD Block Mode**

若设为Enabled 则硬盘将使用块模式 这样可以大幅度地提高硬 盘的传输速度 若设为Disabled 则硬盘将不使用块模式 使用字 符模式

#### Master/Slave Driver PIO Mode

此菜单允许你的系统硬盘控制器更快的工作 不再是从硬盘驱动器 传输一系列的BIOS命令 而是利用PIO(可编程输入/输出) 使BIOS 直接和控制器和CPU通讯 本系统支持五种模式 从0 缺省 到4 主要是时间上的不同 当选择AUTO时 BIOS将选择最适合的模式

#### IDE Primary/Secondary Master/Slave UDMA

这里的 UDMA 俗称 Ultra DMA/33 最高传输速率达到 33.3Mbytes/s 要使硬件达到期望的效果 也得要硬件本身支持 原则上应先查询所使用的硬盘是否支持UDMA传输模式

#### **KBC Input Clock**

该项用于设置键盘控制 KBC 输入时钟 CLK 选项有 6MHz,8MHz,12MHz,16MHz 缺省设置为16MHz

#### **Onboard Serial Port 1**

该项设置用来配置 CPU 板上第一个串行接口的中断和 I/O 地址为 3F8/IRQ4 2F8/IRQ3 3E8/IRQ4 2E8/IRQ3 AUTO 自动配置 还 是 Disabled(禁止不用)

#### **Onboard Serial Port 2**

该项设置用来配置 CPU 板上第二个串行接口的中断和 I/O 地址为 3F8/IRQ4 2F8/IRQ3 3E8/IRQ4 2E8/IRQ3 AUTO 自动配置 还 是 Disabled(禁止不用)

#### **Onboard Parallel Port**

本功能用来配置并行口所用的的中断及 1/0 地址范围

#### **Parallel Port Mode**

本功能可以设置并口的运作模式 SPP 表示单向数据传输的正常速度 EPP 表示双向数据传输下的最大速度 而 ECP 表示在双向数据 传输下比 EPP 更快的速度

#### 3.9 Supervisor/User Password

这两个选项用于设置系统的口令 管理员口令用于保护系统和设 置参数 用户口令为系统专用 指定口令时 高亮显示你所选的类型 然后按下<Enter>键 按照屏幕提示输入口令 最长8个字符 然后 按下<Enter>键 系统要求你再次输入口令以便确认 口令设置后 屏幕自动返回到主屏幕

如果想禁止口令 在提示你输入口令时直接<Enter>键 系统将向你确认禁止口令 一旦口令被禁止 系统将启动 你可以随意的进入设置程序

#### ROM PCI/ISA BIOS(2A434EJA) CMOS SETUP UTILITY AWARD SOFTWARE, INC.

| STANDARD CMOS SETUP        | INTEGRATED PERIPHERALS    |  |
|----------------------------|---------------------------|--|
| BIOS FEATURES SETUP        | SUPERVISOR PASSWORD       |  |
| CHIPSET FEATURES SETUP     | USER PASSWORD             |  |
| POWER MANAGEM              | TECTION                   |  |
| PNP/PCI CONFI Enter Passwo | ORMAT                     |  |
| LOAD BIOS DEF              | UP                        |  |
| LOAD SETUP DEFAULTS        | EXIT WITHOUT SAVING       |  |
| ESC : Quit                 | а́а̀а̀в: Select Item      |  |
| F10 : Save & Exit Setup    | (Shift) F2 : Change Color |  |
| Change / Set /             | Disable Password          |  |

## 3.10 IDE HDD Auto Detection

使用此菜单 系统BIOS可以自动检测硬盘参数 然后将它填入标准CMOS菜单界面的硬盘参数列表中

| ROM PCI/ISA BIOS(2A434EJA) |
|----------------------------|
| STANDARD CMOS SETUP        |
| AWARD SOFTWARE, INC.       |

| HARD DISKS      | TYPE       | SIZE        | CYLS       | HEAD     | PRECOMP      | LANDZ      | SECTOR         | MODE |
|-----------------|------------|-------------|------------|----------|--------------|------------|----------------|------|
| Primary Master: |            |             |            |          |              |            |                |      |
|                 |            | Select      | Primary    | Master C | ption (N=SK  | IP) : N    |                |      |
| OPTIONS         | SIZE       | CYLS        | HEAD       | PF       | RECOMP       | LANDZ      | SECTOR         | MODE |
| 1 (Y)           | 0          | 0           | 0          |          | 0            | 0          | 0              | CHS  |
|                 |            |             |            |          |              |            |                |      |
| NO              | TE: Some ( | 790 200 (SC |            | Before v | 5 0) must us | o "CHS" fo | r installation |      |
|                 | TE: Come   | 0000 (00    |            | Belore V |              |            | motunation     |      |
|                 |            |             | = <u>E</u> | SC: Sk   | tip          |            |                |      |

## 3.11 Save & Exit Setup

当您完成了所有的更改动作 想将旧有的设置参数覆盖掉时可执行此项选项 新的设置参数将被存入 CMOS 的存储器中 执行的方式只要选取主画面上的 SAVE & EXIT SETUP 并按下<Y>键及< Enter>键即可

| ROM PCI/ISA BIOS(2A434EJA)<br>CMOS SETUP UTILITY<br>AWARD SOFTWARE, INC. |                           |  |  |
|--------------------------------------------------------------------------|---------------------------|--|--|
| STANDARD CMOS SETUP                                                      | INTEGRATED PERIPHERALS    |  |  |
| BIOS FEATURES SETUP                                                      | SUPERVISOR PASSWORD       |  |  |
| CHIPSET FEATURES SETUP                                                   | USER PASSWORD             |  |  |
| POWER MANAGEM                                                            | TECTION                   |  |  |
| PNP/PCI CONFI Save to CMOS and Exit (Y/N)? N ETUP                        |                           |  |  |
| LOAD BIOS DEF                                                            |                           |  |  |
| LOAD SETUP DEFAULTS                                                      |                           |  |  |
| ESC : Quit                                                               | áâàβ:Select Item          |  |  |
| F10 : Save & Exit Setup                                                  | (Shift) F2 : Change Color |  |  |
| Save Data to CMOS & Exit SETUP                                           |                           |  |  |

#### 3.12 Exit Without Saving

当您所做的任何更改设置的动作不想存入 CMOS 的存储器中您可在主画面上选取 EXIT WITHOUT SAVING 并按下<Y>键及<Enter> 键即可

#### ROM PCI/ISA BIOS(2A434EJA) CMOS SETUP UTILITY AWARD SOFTWARE, INC.

| STANDARD CMOS SETUP                              | INTEGRATED PERIPHERALS    |  |
|--------------------------------------------------|---------------------------|--|
| BIOS FEATURES SETUP                              | SUPERVISOR PASSWORD       |  |
| CHIPSET FEATURES SETUP                           | USER PASSWORD             |  |
| POWER MANAGEM<br>PNP/PCI CONFI<br>LOAD BIOS DEF. | aving (Y/N)? N            |  |
| ESC : Quit                                       | áа̀а̀В: Select Item       |  |
| F10 : Save & Exit Setup                          | (Shift) F2 : Change Color |  |
| Abandon all Data & Exit SETUP                    |                           |  |

#### 附录

# 附录

#### 驱动程序的安装

驱动程序的安装方法有两种

- Ø 自动安装 大部分驱动程序的安装都能通过单键点击自动安装
- Ø 手动安装 在相关的产品目录下存在一 Readme.txt 文件 内有详细的驱动程序路径说明 用户可照此进行操作

下面以手动安装为例 简要说明安装方法 仅供参考 版本升级 所致的驱动路径变动恕不另行通知用户 请参考随机所附光盘相关产 品 Readme.txt 文件

#### NS CS5530A芯片组驱动程序的安装

- 注 在您安装其他 EVOC 所附相关软件前 应先安装芯片组驱动程序
  - (1) 从研祥驱动程序光盘上找到 NS CS5530A 芯片组驱动程 序所在子目录
  - (2) 双击 Setup 文件,根据提示进行安装
  - (3) 在选择安装类型时,选择 Custom ,然后点击 Next 后把 Audio Drivers 前面的钩去掉
  - (4) 当安装完成后 需重新启动才能使新装的驱动程序生效
- 注: 驱动程序安装完后若出现有中断冲突问题 可到 系统属
  性 设备管理器 硬盘控制器 下更改输入/输出
  范围地址 可用以下几组 I/0 值 FFF0-FFFF 0100-010F
  F980-F98F 0120-012F 可以解决冲突现象

## VGA驱动程序的安装

从光盘中找到 NS CS5530A 的 VGA 驱动程序子目录

将光盘放入光驱插槽中 以 Win98 为例 参考以下步骤进行 安装

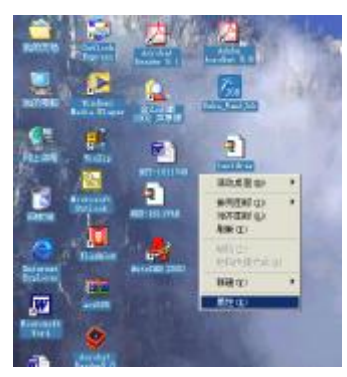

在 Windows 桌面上击
 鼠标右键 点击 属性

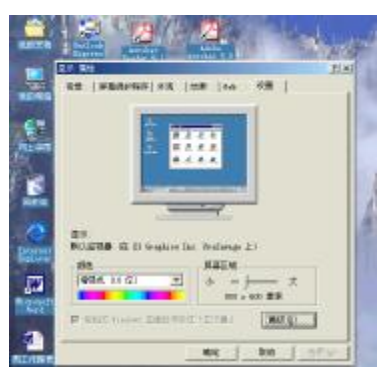

二 在 设置 下点 高级

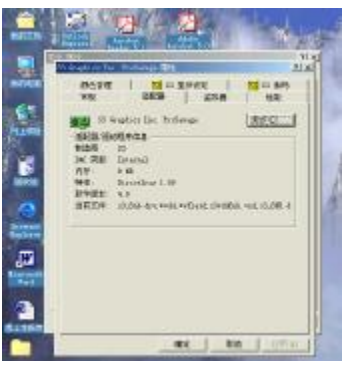

三 选择 适配器 然后点击 "更改"

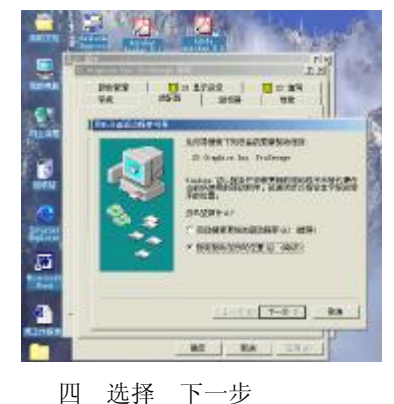

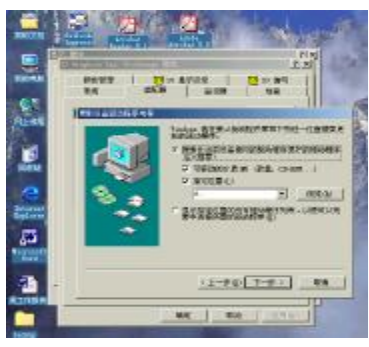

五 点击 浏览

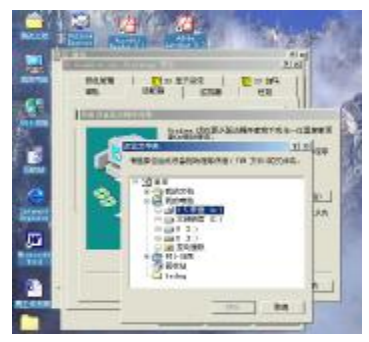

六 选取相应的路径 按 确定

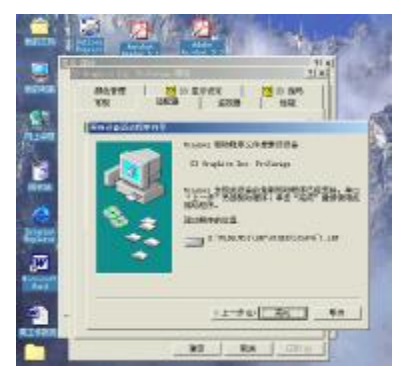

七 点击 完成

## 网络驱动程序的安装

从光盘上选择网卡驱动程序目录 双击 Setup.exe 点击 Next 继续 选择 Finish 重新启动计算机 驱动程序将安 装完毕

#### 有关 RTL8100B 的更多资料

有关 RTL8100B 的更多资料 可访问下列 Web 资源

- Ø Realtek website: <u>www.realtek.com.tw</u>
- Ø EVOC websites: <u>www.evoc.com</u>

## Watchdog编程指引

看门狗定时器是一个用于复位 CPU 或在系统因某种原因进入 一个停顿状态时产生中断的定时器 它在 CPU 的独立应用中非常有 帮助 104-1541CLDN(B)有由 super I/O 芯片内置的看门狗定时器 可以提供灵活的超时中断和超时事件

看门狗定时器包含了一个1分钟分辨率向下计数器 向下计数器可在 1~255 分范围内程序控制 对向下计数器写入任何非0值都将引起看门狗定时器重新装入新值并从新值开始向下计数 当计数器为0时 系统复位 根据超时事件的配置将产生一个中断

#### 将看门狗超时事件配置为系统复位

| outportb(0x3f0,0x87); | //Enter program mode    |
|-----------------------|-------------------------|
| outportb(0x3f0,0x87); |                         |
| outportb(0x3f0,0x07); | //Select Logic Device 7 |
| outportb(0x3f1,0x07); |                         |
| outportb(0x3f0,0x2c); |                         |
| outportb(0x3f1,0x50); |                         |
| outportb(0x3f0,0xe6); |                         |
| outportb(0x3f1,0x08); |                         |

#### 将看门狗超时事件配置为中断

| <pre>outportb(0x3f0,0x87);</pre> | //Enter program mode              |
|----------------------------------|-----------------------------------|
| <pre>outportb(0x3f0,0x87);</pre> |                                   |
| <pre>outportb(0x3f0,0x07);</pre> | //Select Logic Device 8           |
| <pre>outportb(0x3f1,0x08);</pre> |                                   |
| <pre>outportb(0x3f0,0x72);</pre> | //Select IRQ Resource for the WDT |
| outportb(0x3f1,IRQ_RE            | SOURCE);                          |
| where, IRQ_RESOURCE=0:           | No IRQ selected                   |
| =3:                              | I RQ3                             |
| =4:                              | IRQ4                              |
| =7:                              | IRQ7                              |
| =9 ·                             | IR09                              |

=12: IRQ12

## (3) 启动看门狗定时器

;Suppose already in program mode outportb(0x3f0,0x07); //Select Logic Device 8 outportb(0x3f1,0x08); outportb(0x3f0,0xf2); //Write the down counter with time-out value outportb(0x3f1,TIME-OUT-VALUE);

## (4) 禁止看门狗定时器

;Suppose already in program mode outportb(0x3f0,0x07); //Select Logic Device 8 outportb(0x3f1,0x08); outportb(0x3f0,0xf2); //Write the down counter with zero outportb(0x3f1,0);

## 5 退出程序模式

outportb 0x3f0,0xaa ;

## 1/0口地址映像表

系统的每一个外设都被分配了一套I/0口地址 也成为了设备 的身份识别 总共有1K可用地址空间 下表给出了用于工业级主板 的I/0口地址

| 地址             | 设备描述                                |
|----------------|-------------------------------------|
| 0000h - 000Fh  | 直接内存访问控制器                           |
| 0020h - 0021h  | 可编程中断控制器                            |
| 0040h - 0043h  | 系统定时器                               |
| 0060h - 0060h  | 标准 101/102 键或 Microsoft 自然键盘        |
| 0061h - 0061h  | 系统扬声器                               |
| 0070h - 0071h  | 系统 CMOS/实时钟                         |
| 00F0h - 00FFh  | 数值数据处理器                             |
| 01F0h - 001F7h | Stand Dual PCI IDE Controller       |
| 01F0h - 01F7h  | Primary IDE Controller(Single fifo) |
| 02F8h - 02FFh  | 通讯端口 COM2                           |
| 0378h - 037Fh  | 打印机端口 LPT1                          |
| 03B0h - 03BBh  | National Xpress GRAPHICS            |
| 03F6h - 03F6h  | Stand Dual PCI IDE Controller       |
| 03F6h - 03F6h  | Primary IDE Controllr(Single fifo)  |
| 03F8h - 03FF   | 通讯端口 COM1                           |
| 0480h - 048Fh  | PCI Bus                             |

## 中断请求线 IRQ

系统共有 15 个可用的中断源 外设通过中断请求线向 CPU 申请 所需的服务 下表给出了本主板部分设备的中断分配

| 级别    | 功能                           |
|-------|------------------------------|
| IRQO  | 系统定时器                        |
| IRQ1  | 标准 101/102 键或 Microsoft 自然键盘 |
| IRQ2  | 可编程的中断控制器                    |
| I RQ3 | 通讯端口 COM2                    |
| IRQ4  | 通讯端口 COM1                    |
| IRQ5  | 未用                           |
| IRQ6  | 未用                           |
| IRQ7  | 打印机端口 LPT1                   |
| I RQ8 | 系统 CMOS/实时钟                  |
| IRQ9  | 未用                           |
| IRQ10 | 未用                           |
| IRQ11 | Realtek RTL8100B PCI 网卡      |
| IRQ12 | PS/2 兼容型鼠标端口                 |
| IRQ13 | 数值数据处理器                      |
| IRQ14 | 标准双通道 PCI IDE 控制器            |
| IRQ15 | 标准 FIFO IDE 控制器              |